İNTERNETTEN VE E DEVLET ÜZERİNDEN ABONELİK VE FESİH İŞLEMLERİ

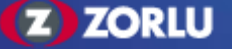

| 🔞 GAZDAŞ - İnteri                   | net Abonelik × +                                    | - 0 ×                                               |    |
|-------------------------------------|-----------------------------------------------------|-----------------------------------------------------|----|
| $\leftrightarrow$ $\rightarrow$ C 4 | Güvenli değil   onlinetest.gazdas.com/abonelik/home | * .                                                 |    |
| (Z) İnterne                         | t Abonelik Başvuru Mevcut Talep Durumu              | Sözleşme Görüntüle                                  |    |
| »                                   |                                                     | OTURUM KODU ILE DEVAM ET                            | •  |
| Ô                                   | Abonelik Sözleşmesi                                 |                                                     |    |
| 57                                  | Bireysel Bağlantı Anlaşması<br>Fesih Talebi         |                                                     |    |
| Ē                                   | İsim                                                | İSI EM YAPII ACAK ABONFI İK                         |    |
| $\bigcirc$                          | Cautaim                                             |                                                     | L. |
| Ś                                   | soyisim                                             |                                                     | I  |
|                                     | TC No() Vergi No TC Kimlik No                       |                                                     | I  |
|                                     |                                                     |                                                     | l  |
|                                     | Email                                               | · · · · · · · · · · · · · · · · · · ·               | l  |
|                                     | 🗌 Gizlilik sözleşmesini okudum, onaylıyorum.        |                                                     | l  |
|                                     | 🗌 Mesafeli satış sözleşmesini okudum, onaylıyorum.  |                                                     |    |
|                                     | Ben robot değilim reCAPTCHA<br>Gizililik-Şartlar    |                                                     |    |
|                                     | YENİ BAŞVURU                                        |                                                     | -  |
|                                     | - <u>•</u> • - • • <u>•</u> •                       | P <sup>2</sup> w → m / √ × 22.18 →<br>9.07.2019 × 2 |    |

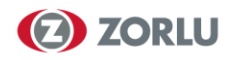

| İNTERNET                                                    | TEN ABONELİK             |
|-------------------------------------------------------------|--------------------------|
| 😥 GAZDAŞ - İnternet Abonelik 🗙 🕂                            | - 0 ×                    |
| ← → C ▲ Güvenli değil   onlinetest.gazdas.com/abonelik/home | * 3 :                    |
| İnternet Abonelik Başvuru Mevcut Talep Durumu               | Sözleşme Görüntüle       |
| »                                                           | OTURUM KODU İLE DEVAM ET |
| Abonelik Sözleşmesi 🗸                                       |                          |
| (539) 511-09-35                                             |                          |
| Eg isim                                                     | ABONELIK ALACAK KISININ  |
| 0                                                           |                          |
| Soyisim                                                     | DILGILERI GIRILIR.       |
| • TC No() Vergi No                                          |                          |
|                                                             |                          |
| Email                                                       |                          |
| Gizlilik sözleşmesini okudum, onaylıyorum.                  |                          |
| Mesafeli satış sözleşmesini okudum, onaylıyorum.            |                          |
| Ben robot değilim reCAPTCHA<br>Gizillik- Şartlar            |                          |
|                                                             |                          |
|                                                             |                          |

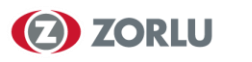

#### <u>www.gazdas.com</u>

- Gaziantep Bölgesi (Seçilir.)
- **İNTERNET ABONELİK** (Seçilir)

İnternet abonelik işlemleri sadece konut abonelikleri için geçerlidir.

Abonelik Sözleşmesi

Bireysel Bağlantı Anlaşması

Fesih Talebi

Cep Numaranız :

İsim :

Sovisim : TC No<sup>C</sup> Vergi No

TC Kimlik No veya Vergi No(Girilir)

#### E mail

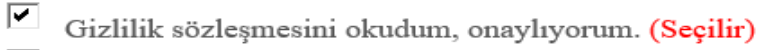

Mesafeli satış sözleşmesini okudum, onaylıyorum. (Seçilir)

Ben robot değilim (Seçilir)

YENİ BAŞVURU

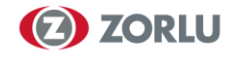

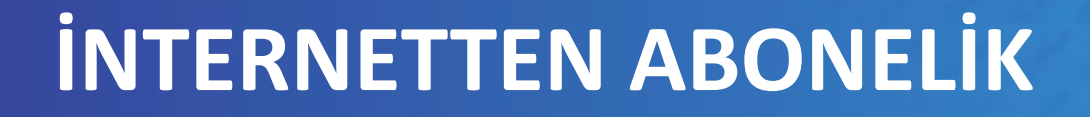

#### Doğrulama Kodunu Giriniz

Belirtmiş olduğunuz cep telefonuna gönderilen SMS'teki 4 haneli kodu giriniz. 4 Haneli Doğrulama Kodu

Doğrulama kodunun geçerliliği için kalan süre: 02:44

BAŞVURU BİLGİLERİ GİRİLDİKTEN SONRA TELEFONUNUZA GELEN DOĞRULAMA KODU GİRİLİR.

DOĞRULA

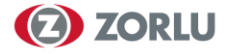

## Adres Sorgulama

• Tüketim Numarası⊖ Sayaç No

Tüketim noktası numarası mülk sahibine proje onayından sonra sms metni ile gönderilmektedir.

Tüketim Noktası

ADRESI BUL

İÇ TESİSAT FİRMANIZ TARAFINDAN SİZE VERİLEN TÜKETİM NUMARASI GİRİLİR.

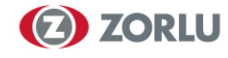

| Şehir       | Gaziantep                     |
|-------------|-------------------------------|
| İlçe        | SAHINBEY                      |
| Mahalle     | KUCUK KIZILHISAR<br>MAHALLESI |
| Sokak       | 104254 NOLU SOKAGI            |
| Dış Kapı No | 4/H                           |
| Kat         | Z                             |
| Daire No    | 4                             |
| ILERLE      |                               |

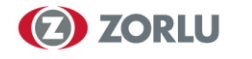

# Evrak Yükleme

Kimlik Fotokopisi

Dosya Seç Dosya seçilmedi

**BAŞVURUYU GÖNDER** 

ABONELİK KİMİN ADINA OLACAKSA KİŞİNİN KİMLİK ÖN YÜZÜ SİSTEME YÜKLENİR.

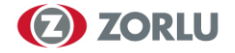

# Talebiniz Alınmıştır

# 1000124816 numarası ile abonelik talebiniz alınmıştır.

Daha sonra ana sayfayı ziyaret ederek, "Mevcut Talep Durumu" bölümünden, beklemekte olan talebinizle ilgili bilgi alabilirsiniz.

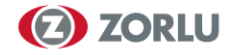

# 🗄 Mesajlar • 1dk 🗸

GAZDAS Internet sitemiz uzerinden yapmis oldugunuz abonelik sozlesmesi basvurunuz 1000124816 takip numarasi ile Gazdas'a iletilmistir. B002

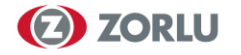

Abonelik sozlesmesi kaydiniz olusturulmustur, 537,00 tl guvence bedelinizi ve damga vergisi bedelinizi 2992257 sozlesme numarasi ile SekerBank, ING, PTT, Turkiye Finans Katilim, Kuveyt Turk, Akbank, QNB Finansbank, subelerinden veya faturamatik odeme noktalarindan odeyebilir, asagidaki link araciligiyla kredi karti ile odeme yapabilirsiniz. http://online.gazdas.com/GAZDAS \_ODEME\_WP/index.html#/app/sms /rKXe5ZX9qG 444 9 429 https://online .gazdas.com/onlineodeme/gaziantep .html#/app/odeme B002

**ZORLU** 

# SANAL POS ÖDEME

TC Kimlik numarası zorunlu olup telefon veya sözleşme numarasından sadece biri girilecektir.

BAĞLANTI VE GÜVENCE BEDELİ DOĞRULAMA

| BAĞLANTI VE GÜVENCE BEDELİ SORGULAMA VE ÖDEME |
|-----------------------------------------------|
| Tc Kimlik No                                  |
| Cep Telefonu                                  |
| Sözleşme Hesabı                               |
|                                               |
| BORÇ SORGULA                                  |
| BORÇ SORGULA                                  |

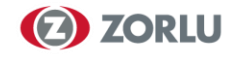

## MESAFELİ SÖZLEŞME ONAYI

Mesafeli sözleşmenizi imzalamanız için aşağıdaki linke tıklamanız gerekmektedir. https://onlinetest.gazdas.com/ abonelik

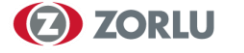

### MESAFELİ SÖZLEŞME ONAYI

| Doğal Gaz Birim Fiyat(TL/kWh) | 0.10624277 |
|-------------------------------|------------|
| Sayaç Açma Kapama Bedeli(TL)  | 24,00      |
| Güvence Bedeli(TL)            | 537,00     |
| Damga Vergisi(TL)             | 5,09       |

Sözleşmenin tarafları; Gazdaş Gaziantep Doğal Gaz Dağıtım Anonim Şirketi("DAĞITIM ŞİRKETİ") ile doğal gaz kullanacak olan gerçek veya tüzel kişiler ("ABONE") dir.

Sözleşmenin konusu; doğal gazın ABONE'ye satışının hangi koşullarla gerçekleştirileceği ve tarafların karşılıklı hak ve yükümlülüklerinin düzenlenmesidir.

ABONE, işbu sözleşmeyi imzalamakla Ek'te bulunan Genel Şartlara, 4646 sayılı Doğal Piyasası Kanunu ("Kanun") ve Enerji Piyasası Düzenleme Kurumu ("EPDK") ilgili mevzuatlarına, Doğal Gaz Piyasası Tarifeler Yönetmeliği hükümlerine, DAĞITIM ŞÎRKETİ teknik e

İşbu düzenlemeler ve bu düzenlemelerde meydana gelecek tüm değişiklikler Sözleşme'nin ayrılmaz parçaları olup, meydana gelebilecek değişiklikler yürürlüğe girdikleri tarih itibariyle sözleşme hükmü olarak uygulanırlar. İşbu sözleşmenin uygulanmasından ve

İşbu sözleşme "Doğal Gaz Uygunluk ve Gaz Açma Belgesi" değildir. İç tesisatın uygunluğu DAĞITIM ŞİRKETİ tarafından

DAĞITIM ŞİRKETİ Kaşe/İmza ONAYLANMIŞTIR ABONE/VEKİLİ Kaşe/İmza ONAYLANMIŞTIR

#### **BAŞVURUYU TAMAMLA**

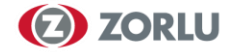

#### www.gazdas.com

- Gaziantep Bölgesi (Seçilir.)
- **İNTERNETTEN ABONELİK** (Seçilir)

İnternet fesih islemleri sadece konut abonelikleri için geçerlidir.

Abonelik Sözleşmesi

Bireysel Bağlantı Anlaşması

Fesih Talebi

Cep Numaranız:

🔺 İsim :

Sovisim : • TC No<sup>C</sup> Vergi No

TC Kimlik No veya Vergi No(Girilir)

E mail

| 0 | Jizlilik | sözleşmesini | okudum, | onaylıyorum. | (Seçilir) |
|---|----------|--------------|---------|--------------|-----------|
|---|----------|--------------|---------|--------------|-----------|

Mesafeli satış sözleşmesini okudum, onaylıyorum. (Seçilir)

Ben robot değilim (Seçilir)

YENİ BAŞVURU

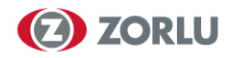

#### Doğrulama Kodunu Giriniz

Belirtmiş olduğunuz cep telefonuna gönderilen SMS'teki 4 haneli kodu giriniz. 4 Haneli Doğrulama Kodu

Doğrulama kodunun geçerliliği için kalan süre: 02:44

TELEFONUNUZA GELEN DOĞRULAMA KODU GİRİLİR.

DOĞRULA

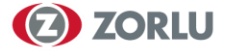

#### Fesih Sözleşme

Sayaç veya sözleşme numarasından bildiğinizi seçiniz:

🔵 Sayaç Numarası

💿 Sözleşme Hesabı Numarası

#### Sözleşme Hesabı

DOĞRULA

ZORLU ENERJİ GRUBU

Feshetmek istediğiniz sözleşme hesabı numaranızı giriniz.

GERI İLERLE

FESİH YAPILACAK DAİRENİN ABONE NUMARASI VEYA SAYAÇ SERİ NUMARASI YUKARIYA GİRİLİR.

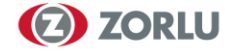

#### Doğrulama Kodunu Giriniz

Belirtmiş olduğunuz cep telefonuna gönderilen SMS'teki 4 haneli kodu giriniz. 8740

Doğrulama kodunun geçerliliği için kalan süre: 02:31

| TELEFONUNUZA GELEN SMS KODU GİRİLİ | R. DOĞRULA |
|------------------------------------|------------|
| Soka                               | k CADE     |

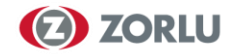

| • |  |         |
|---|--|---------|
|   |  | ІГГСІІІ |
|   |  |         |
|   |  |         |

İnternet Abonelik

Başvuru M

Mevcut Talep Durumu

Geçerli bir iban giriniz.

Sözleşme Görüntüle

 $\gg$ 

Û

Ê

 $\otimes$ 

2

- <sup>a</sup> Fesih Ödeme
- Sözleşme Hesabı

2081530

Feshedilecek sözleşme hesabı

#### Banka Adı

Çalıştığınız bankanın adını giriniz.

#### **IBAN Numarası**

TR 24 HANELİ IBAN NO GİRİLİR

Gireceğiniz IBAN hesabına bağlı olarak fesih yapılacaktır.

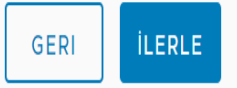

▲ Online sözleşme fesih işlemlerinde güvence bedeli iadesi sadece doğalgaz kullanım sözleşmesindeki abonenin banka hesabına gerçekleştirilmektedir. Güvence bedeli iadesinin bir başkasının banka hesabına yapılmasını talep etmeniz durumunda bizzat abone merkezlerimize başvurmanız gerekmektedir.

BURAYA YALNIZCA FESİHİ YAPILACAK KİŞİNİN BANKA IBAN NUMARASI GİRİLİR. BAŞKASI ADINA IBAN NUMARASI GİRİLEMEZ.

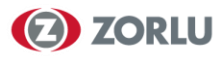

#### 2 GAZDAŞ Gaziantep Doğal Gaz Dağıtım A.Ş./Doğal Gaz Aboneliği Sorgulama

https://www.turkiye.gov.tr/gazdas-gaziantep-dg-dagitim-dg-aboneligi-sorgulama

GAZDAŞ Gaziantep Doğal Gaz Dağıtım A.Ş./Doğal Gaz Abonelik Sözleşme Feshi Başvurus

https://www.turkiye.gov.tr/gazdas-gaziantep-dg-dagitim-dg-abonelik-sozlesme-feshi-basvurusu

#### 2 GAZDAŞ Gaziantep Doğal Gaz Dağıtım A.Ş./Doğal Gaz Faturası Sorgulama

https://www.turkiye.gov.tr/gazdas-gaziantep-dg-dagitim-dg-faturasi-sorgulama

CAZDAŞ Gaziantep Doğal Gaz Dağıtım A.Ş./Doğal Gaz Abonelik Sözleşmesi Başvurusu

ZORLU ENERJİ GRUBU

https://www.turkiye.gov.tr/gazdas-gaziantep-dg-dagitim-dg-abonelik-sozlesmesi-basvurusu

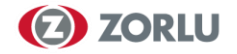

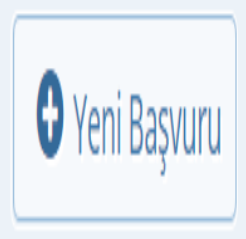

Bu sayfada, ilgili kuruma daha önce yaptığınız doğal gaz abonelik sözleşmesi başvurularınız görüntülenir. Yeni abonelik sözleşmesi başvurusunda bulunmak için yukarıda yer alan "Yeni Başvuru" düğmesine tiklayınız.

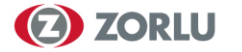

pazariama pianiari, inuşteri isimleri isanslar, markalar, patender ve diger deari, imansar veya teknik oligheri de içermek üzere) ya da halkı n genel olarak ulaşamadı ğı veya halka yönelik olarak yayı mlanmamı ş bulunan diğer bilgileri ifade etmektedir. Ancak gizli bilgiler, halka açı k olan ya da Bilgileri Alan Tarafi n veya Temsilcilerinin kusuru olmaksı zı n halka açı k hale gelen bilgileri kapsamayacaktı r. "Kontrol", ("Kontrol edilen" ve "aynı Kontrole tabi" terimlerinin bağlantı lı anlamları da dâhil olmak üzere) bir Kişiye ilişkin olarak kullanı ldı ğı nda, oy hakkı veren hisselerin veya menkul kı ymetlerin mülkiyeti veya sözleşme yoluyla ya da sair şekilde söz konusu Kişinin yönetimini veya politikaları nı yönlendirmek veya bunları n yönlendirilmesini sağlamak yetkisine doğrudan veya dolaylı olarak sahip olunması nı ifade eder.

#### Mesafeli Satı ş Sözleşmesi

Mesafeli Satı ş Sözleşmesi Bilgileri Alan Taraf (Aşağı da tanı mlanmı ştı r.), üstlendiği İ şlem (Aşağı da tanı mlanmı ştı r.) karşı lı ğı nda, Bilgileri Açı klayan Grubun (Aşağı da tanı mlanmı ştı r.) sadece İ şlem ile ilgili olarak kullanması amacı yla kendisine bazı gizli bilgileri sunacağı nı ve bunlara erişim imkânı sağlayacağı nı , Bilgileri Açı klayan Grup hakkı nda gizli bilgiler içeren bazı belgeleri sunacağı nı ve Bilgileri Açı klayan Grubun bazı Temsilcileri ile görüşme yapması için izin vereceğini bilmekte ve kabul etmektedir. Bilgileri Alan Tarafa bu bilgilerin sunulması nı n bir ön şartı olarak, Bilgileri Alan Taraf, aşağı dakileri gayrikabili rücu ve kayı tsı z şartsı z olarak taahhüt, beyan ve kabul eder: 1. Bu Taahhütnamede, "Bağlı Şirket", Bilgileri Açı klayan Tarafi n veya Bilgileri Alan Tarafi n doğrudan veya dolaylı olarak kontrol ettiği, kendisini kontrol eden veya aynı (müşterek) kontrole tabi bulunan bir kişiyi (veya bu Kişinin bir gerçek kişi olması halinde, tek başı na ve/veya akrabaları ile birlikte bu Kişiyi) ya da hisselerinin % 50'si veya daha fazlası (duruma göre) Bilgileri

\* 🗆 Yukarıdaki şartnameyi okudum ve kabul ediyorum.

Bu şartı kabul etmediğiniz takdirde işleme devam edemezsiniz.

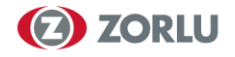

#### ZORLU ENERJİ GRUBU

\$2

+

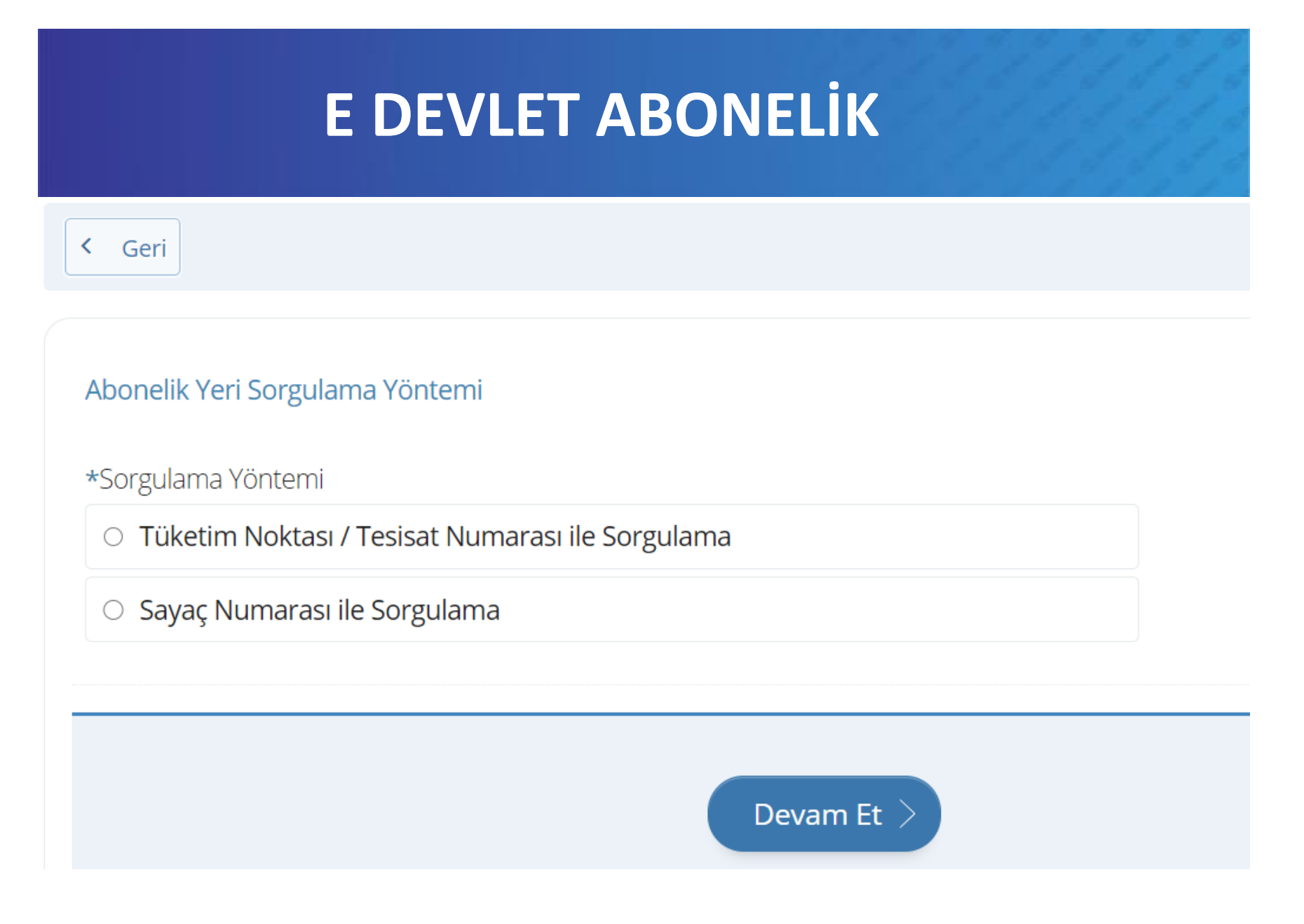

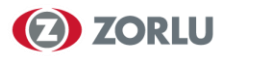

#### Abonelik Yeri Sorgulama

\*Tüketim Noktası / Tesisat Numarası

Abonelik başvurusunda bulunacağınız konutun bağlantı sözleşmesinde yazan tüketim noktasını veya konuta ait herhangi bir doğal gaz faturasında yazan tesisat numarasını giriniz.

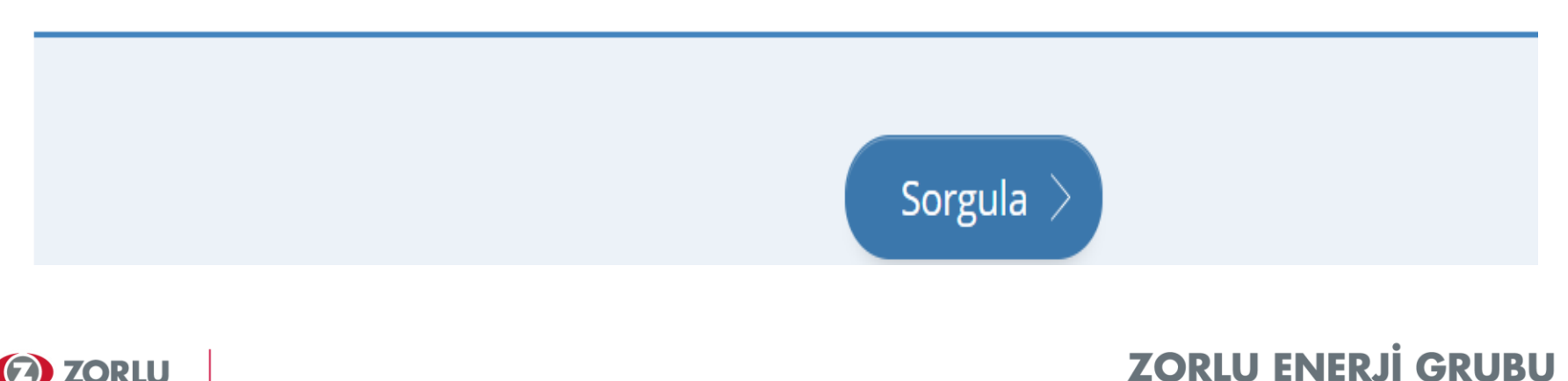

1

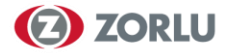

Aşağıda yer alan güvence bedeline damga vergisi dahil değildir. Ödeme esnasında 593,70 TL güvence bedeli ve 5,63 TL damga vergisi tahsil edilecektir.

| Abonelik Yeri Bilgileri               |                                                       |
|---------------------------------------|-------------------------------------------------------|
| Tüketim Noktası / Tesisat<br>Numarası | 0101384070                                            |
| Tüketim Adresi                        | SELIMIYE MAHALLESI 64053 NOLU CADDESI 48/1 SEHITKAMIL |
| Sayaç Numarası                        | -                                                     |
| Sayaç Son Endeksi                     |                                                       |
| Güvence Bedeli                        | 593,7 TL                                              |

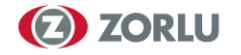

### E DEVLET FESİH

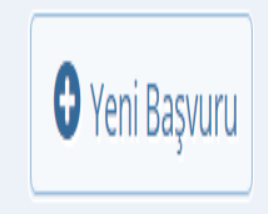

Bu sayfada, ilgili kuruma daha önce yaptığınız doğal gaz abonelik sözleşme feshi başvurularınız görüntülenir. Yeni abonelik sözleşme feshi başvurusunda bulunmak için yukarıda yer alan "Yeni Başvuru" düğmesine tıklayınız.

İlgili kurumda kayıtlı doğal gaz abonelik sözleşme feshi başvurunuz bulunmamaktadır.

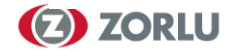

#### E DEVLET FESIH

Doğal gaz kullanımı için imzalamış olduğum Abonelik Sözleşmesi'nin feshedilerek, tahakkuk edilecek faturamın ödemiş olduğum güvence bedelinden düşülmesini, kalan tutarın başvurumda belirtmiş olduğum banka hesabına iade edilmesi için gereğini, eğer tahakkuk edecek faturamın tutarı iade edilecek güvence bedelimden daha fazla olur ise aradaki farkı en geç 3 gün içerisinde ödemeyi taahhüt ettiğimi bilgilerinize arz ederim. Fesih başvurunuzu iptal etmek için aynı gün içerisinde abone merkezlerimiz veya müşteri danışma hattımıza başvuruda bulunmanız gerekmektedir. Müşteri Danışma Hattı 0 850 222 9 429

\* 🗆 Yukarıdaki bilgilendirmeyi okudum ve kabul ediyorum.

Bu şartı kabul etmediğiniz takdirde işleme devam edemezsiniz.

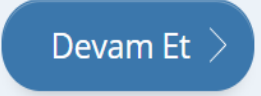

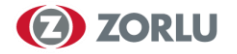

#### E DEVLET FESIH

### E DEVLETTEN FESIH YAPABILMEK İÇİN YENİ BAŞVURU TIKLANARAK **GELEN EKRANDAN ABONELİK BILGILERI DOĞRULANDIKTAN SONRA KENDİ ADINIZA BANKA IBAN** NUMARASI GİRİLEREK İŞLEM SONLANDIRILIR.

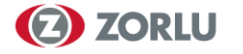

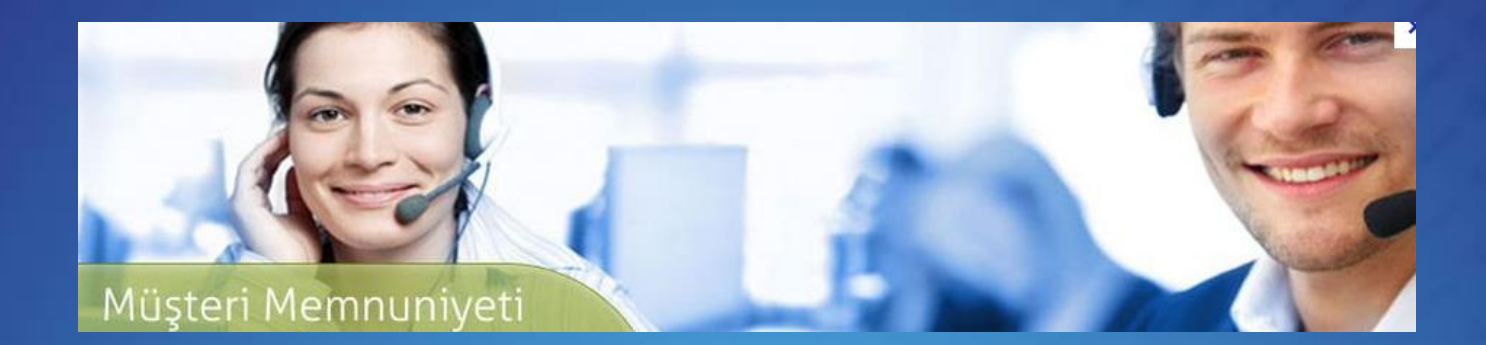

# Teşekkürler..

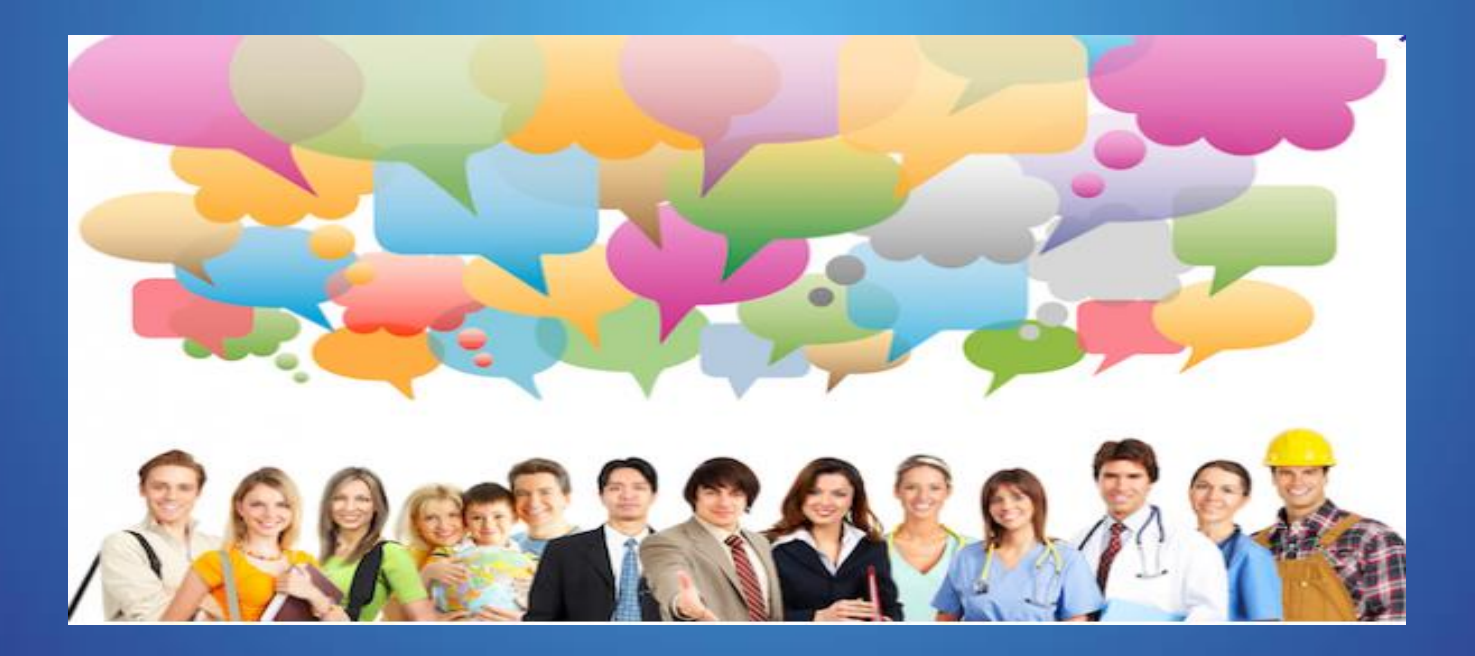

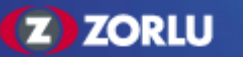